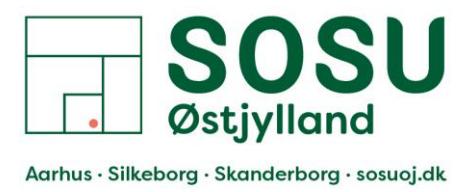

## PaperCut-Sammenkobling af nøglebrik og ITS konto

- 1. Gå til en af skolens printere, hvor PaperCut er opsat på.
- 2. Scan din nøglebrik på fronten af printeren Området er mærket med et klistermærke.
  - Du kan kun have 1 nøglebrik/chip registeret til din ITS konto af gangen.
  - I kan registrere jeres nøglebrik på hvilken som helst af SOSUOJs printere som er opsat med PaperCut, både i Aarhus, Silkeborg og Skanderborg.
  - I kan benytte samme nøglebrik på alle 3 afdelinger.

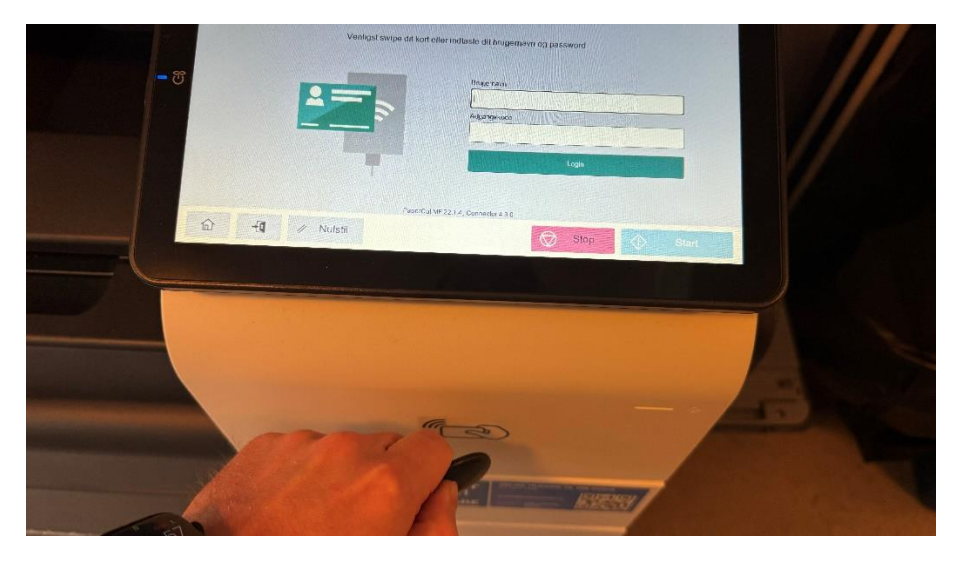

 Første gang du scanner en Nøglebrik/chip, vil du får en besked om: "Ukendt kort. Ønsker du at knytte dette kort med din brugerkonto?" Dette skal du trykke [Ja] til.

|                | PaperCutMF                                                          |            |  |  |  |
|----------------|---------------------------------------------------------------------|------------|--|--|--|
|                |                                                                     |            |  |  |  |
| Indtast dit br | ucemavn og adgangskode for at binde dit kort med                    | din konto. |  |  |  |
| B              | Ukendt kort. Ønsker du at knytte dette kort med<br>din brugerkonto? |            |  |  |  |
| A              | Ja Nej                                                              |            |  |  |  |
|                |                                                                     |            |  |  |  |
|                | Sæt                                                                 |            |  |  |  |

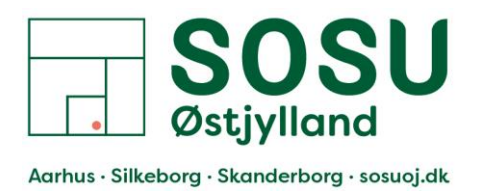

- 4. Du skal nu logge på med dit ITS konto
  - Indtast dit ITS brugernavn: OJ\*\*\*\*
  - Og din ITS adgangskode (den samme du bruger til at logge på din arbejdscomputer med)
  - Herefter skal du trykke på knappen [Sæt]

|                                                                           | PaperCutMF                          |  |  |  |  |  |
|---------------------------------------------------------------------------|-------------------------------------|--|--|--|--|--|
| Indtast dit brugemavn og adgangskode for at binde dit kort med din konto. |                                     |  |  |  |  |  |
|                                                                           | Brugemavn:                          |  |  |  |  |  |
|                                                                           | ojskj                               |  |  |  |  |  |
|                                                                           | Adgangskode:                        |  |  |  |  |  |
|                                                                           |                                     |  |  |  |  |  |
|                                                                           | Set                                 |  |  |  |  |  |
|                                                                           |                                     |  |  |  |  |  |
|                                                                           | PaperCut MF 22 1.4, Connector 4 3.0 |  |  |  |  |  |
|                                                                           | Stop Stop                           |  |  |  |  |  |

5. Du skulle nu gerne få en besked om at dit kort (Nøglebrik) er blevet tilknyttet din brugerkonto.

|              | PaperCutMF                                                                                  |      |         |
|--------------|---------------------------------------------------------------------------------------------|------|---------|
|              | Dit kort er blevet tilknyttet din brugerkonto.<br>Du kan nu benytte kortet for at logge ind |      |         |
|              | Ok                                                                                          |      |         |
| to to ∧ Nuls | я                                                                                           | Stop | D Start |

Valg af printer, når i skal printe fra jeres computer:

I skal printe til samme printe, uanset hvilken printer og afdeling i skal printe på, den nye "skyprinter" til PaperCut hedder: OJ-Print [OJ ](Mobility)